#### **Ambiente operacional**

X Ao utilizar o livro digital, ative os Cookies no seu navegador.

#### Sistema operacional (OS)

 Windows (PC)
 [OS] Windows 10/Windows 8.1
 [Navegador] Internet Explorer 11/Microsoft Edge/ A partir do Google Chrome 31
 ※ Não há garantia de desempenho para Safari na versão Windows.

- Mac(PC)
- [OS] A partir do Mac OS X 10.8 [Navegador] A partir do Safari 6
  ※ A leitura não é possível em navegação privada (O quadro do menu em cinza caracteriza a navegação privada)
- iOS (iPad/iPhone)

[OS] A partir do iOS 7
 [Navegador] A partir do Safari 7
 X A leitura não é possível em navegação privada
 (O quadro do menu em cinza caracteriza a navegação privada)

◆ Android

[OS] A partir do Android 4.1

[Navegador] A partir do Google Chrome 31/Navegador padrão do dispositivo Garantia de desempenho para Xperia Z1f SO-02F, Nexus7

X Não esclarecemos dúvidas técnicas, relacionadas às configurações ou software. Agradecemos a compreensão.

| Biblioteca municipal de Hamamatsu (Hamamatsu shiritsu toshokan)                            |              |                  |              |          |              |
|--------------------------------------------------------------------------------------------|--------------|------------------|--------------|----------|--------------|
| Chuo toshokan End.: 7430-0947 Hamamatsu-shi Naka-ku Matsushiro-cho 214-21                  |              |                  |              |          |              |
| Tel: 053-456-0234 FAX: 053-453-2324                                                        |              |                  |              |          |              |
| Mail: <a href="mailto:chuo@city.hamamatsu.shizuoka.jp">chuo@city.hamamatsu.shizuoka.jp</a> |              |                  |              |          |              |
| Ekimae                                                                                     | 053-458-2180 | Johoku           | 053-474-1725 | Minami   | 053-452-1655 |
| Nishi                                                                                      | 053-456-3379 | Kita             | 053-436-6646 | Sekishi  | 053-435-0744 |
| Higashi                                                                                    | 053-464-2081 | Ryutsu Motomachi | 053-422-0202 | Hamayu   | 053-482-1127 |
| Maisaka                                                                                    | 053-592-7000 | Yuto             | 053-596-5522 | Nanyo    | 053-426-1000 |
| Kashin                                                                                     | 053-449-1001 | Miyakoda         | 053-428-0011 | Hosoe    | 053-527-0185 |
| Inasa                                                                                      | 053-542-2118 | Mikkabi          | 053-528-0151 | Hamakita | 053-586-8200 |
| Tenryu                                                                                     | 053-926-1245 | Haruno           | 053-989-1119 | Sakuma   | 053-965-1682 |
| Misakubo                                                                                   | 053-982-0013 | Tatsuyama        | 053-968-0331 |          |              |
|                                                                                            |              |                  |              |          |              |

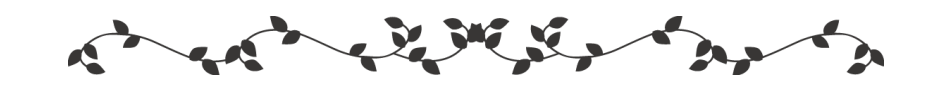

# Biblioteca digital de Hamamatsu

# Modo de utilizar

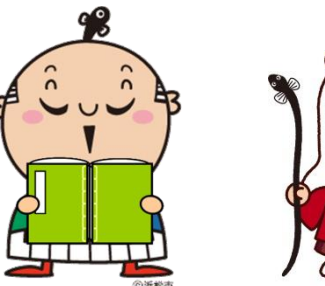

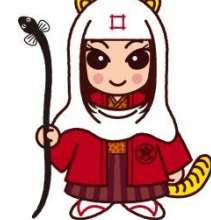

Ieyasu-kun

Naotora-chan

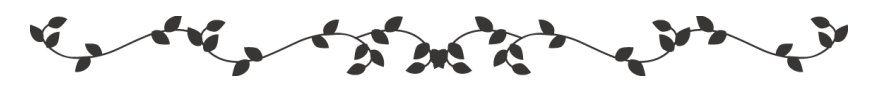

As bibliotecas Municipais de Hamamatsu oferecem serviço de empréstimo de livro digital. O acervo disponibilizado, 24 horas por dia, possibilitará o empréstimo através do computador pessoal, smartphone, tablet, etc.

## Embarque neste mundo da leitura!

Biblioteca digital de Hamamatsu https://www.d-library.jp/hamamatsu/

Biblioteca Municipal de Hamamatsu https://www.lib-city-hamamatsu.jp/

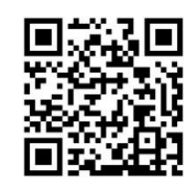

Acesso à biblioteca digital

## O que é a biblioteca digital?

É um serviço de empréstimo, leitura e devolução de livros eletrônicos utilizando computador, iPad, iPhone, Android, entre outros dispositivos móveis.

Acessibilidade 24 horas por dia.

### Requisitos

Residentes, estudantes ou cidadãos que trabalham em Hamamatsu portador do *"riyōsha card"* da biblioteca municipal de Hamamatsu.

É necessário se cadastrar para receber o *"riyōsha card"*.
 Efetuando o cadastro, poderá utilizar o serviço a partir do meio-dia do dia seguinte.

#### Log in

ID:Número do *"riyōsha card"* da biblioteca municipal de Hamamatsu Senha inicial:ano, mês e dia do nascimento (8 dígitos) (ex.: data de nascimento 1999/4/1→ senha⇒19990401)

\* Altere a senha após o primeiro log in.

#### Funções úteis

- ·Alterar o tamanho da fonte
- ·Orientação do texto, escrita vertical ou horizontal
- ·Folheamento da página automático
- ·Função para marcar página, rascunhar, etc.
  - \* Poderá ocorrer incompatibilidade na função conforme o formato do livro digital ou tipo de terminal.
  - \* Não é possível copiar e imprimir o livro digital.

### Instrução de uso

### ♦ Log in

① Acesse a biblioteca digital de Hamamatsu

(URL https://www.d-library.jp/hamamatsu/)

Acessível também na homepage da biblioteca municipal de Hamamatsu.

- ※ Acesse a homepage da biblioteca municipal de Hamamatsu e clique em 「はままつ電子図書 Hamamatsu denshi tosho」
- **②** Inserir o ID e a senha

#### ◆ Empréstimo · Leitura · Devolução

- Quantidade: até 3 itens Período: durante 15 dias
  - ① Após a escolha do livro digital, clique [借りる *kariru*  $\Rightarrow$  empréstimo]. Acima de 3 itens, não é possível utilizar o comando [借りる].
  - ② Selecione [読む yomu ⇒ ler), visualizará o livro digital.
    ※ Após clicar em [読む], aguarde um pouco até a visualização do livro digital.
  - ③ Para devolver selecione [返す kaesu ⇒ devolver]
    Após o período estipulado, a devolução é automática.
    ※ Caso outro usuário não tenha reservado o livro digital, há possibilidade de prorrogar o empréstimo somente uma vez.

#### ♦ Reserva

#### Quantidade: até 3 itens

É possível reservar o livro digital escolhido, caso esteja indisponível. **※** Não é possível reservar por e-mail, etc.

#### ◆ Leitura sem empréstimo

Os itens com a função [読む] no lugar de [借りる] poderão ser lidos sem empréstimo. Não está incluso nos 3 itens para empréstimo.

Detalhes na página inicial Hamamatsu Denshi Tosho "Guia de utilização"